### PASO A PASO INFORME DE ORIENTACIÓN

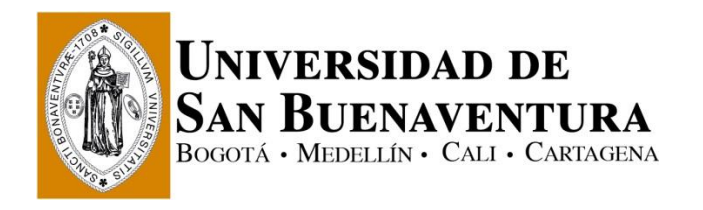

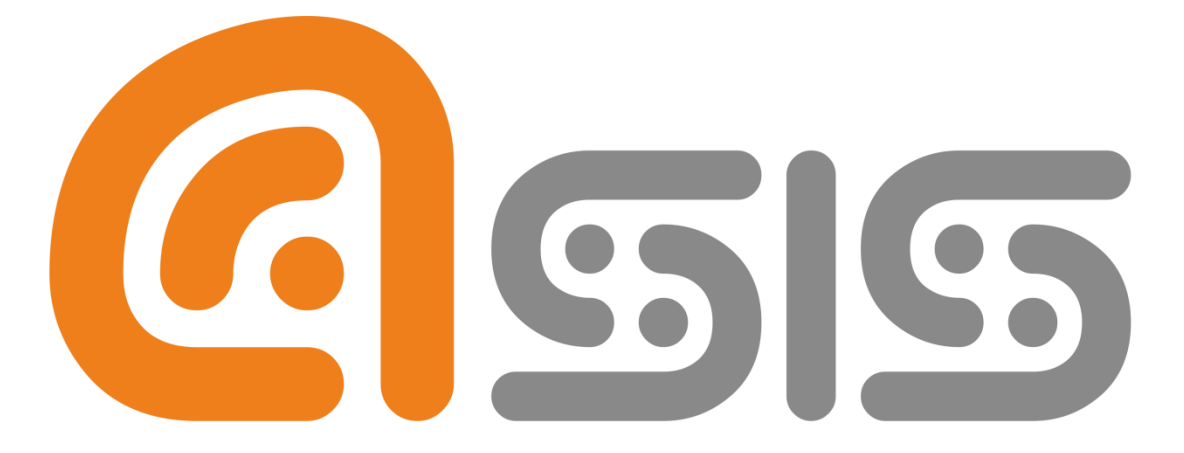

# Administración del Sistema de Información de la Universidad de San Buenaventura

## PASO A PASO PARA INGRESAR AL INFORME DE ORIENTACIÓN

#### Paso 1, Ingresar a la plataforma

www.usbcali.edu.co

Botón Asís Autoservicio Ingresar Usuario y Contraseña

Clic en botón conexión

|                                                                                           | ×   |
|-------------------------------------------------------------------------------------------|-----|
| 🗲 🛞 🎯 https://usbco.edu.co/psp/USC901 🖉 - 🔒 UNVERSIDA C 🧕 🧔 Conexión Oracle PeopleSoft: × | ☆ 🏥 |
| 📸 🛪 🖾 👼 🛪 Página 🛪 Seguridad 🛪 Herramientas * 🔞 🕈 🏟 💭                                     |     |
| Contraseña                                                                                |     |
| Español Conexión<br>Conexión<br>Activar Modo de Accesibilidad<br>Olvido su contraseña?    |     |
| Copyright © 2000, 2014. Oracle y/o sus filiates. Todos los derechos reservados.           |     |

Imagen # 1, Registrarse

En esta página se debe ingresar:

- Usuario: por defecto es en letras mayúsculas.
- **Contraseña:** Este campo distingue entre mayúsculas y minúsculas, recibe caracteres especiales y su longitud mínima es de 8 caracteres.

## Paso a Paso para visualizar Créditos Cursados y Pendientes por Cursar (Informe de Orientación)

Paso 2, Para que un estudiante pueda visualizar cuántos créditos ha cursado y cuantos créditos tiene pendientes debe de consultarlo a través del informe de Orientación.

El informe de orientación es un listado de todas las asignaturas que tiene aprobadas conforme a plan de estudio.

Debe de ingresar de la siguiente manera:

| Favoritos 🔻                                                                                                    | Menú Principal                                                                                                    |                                                                                                    |
|----------------------------------------------------------------------------------------------------|----------------------------------------------------------------------------------------------------|----------------------------------------------------------------------------------------------------|
| Universidae<br>San Buenavi                                                                                                    | Menú Búsqueda:                                                                                                    | Búsqueda Clases/Expl Catálogo                                                                                                    |
| Menú<br>Buscar:<br>Autoservicio<br>Comunidad del<br>Admisión de Alu<br>Registros e Inse<br>Finanzas del Al<br>Herramientas d<br>Cambio de Con<br>Mi Perfil de Sist | <ul> <li>Autoservicio</li> <li>Comunidad del Campus</li> <li>Admisión de Alumnos</li> <li>Registros e Inscripcione</li> <li>Finanzas del Alumnado</li> <li>Herramientas de Inform</li> <li>Cambio de Contraseña</li> <li>Mi Perfil de Sistema</li> </ul> | <ul> <li>Planificación Académica</li> <li>Inscripciones</li> <li>Confirmación Matrícula USB</li> <li>Finanzas del Campus</li> <li>Datos Personales en C</li> <li>Registros Académicos</li> <li>Progreso Académico/G</li> <li>Convalidaciones</li> <li>Admisión de Alumnos</li> <li>Evaluación Docente</li> <li>Centro de Profesorado</li> <li>Inscripción en Programas</li> <li>Estudiante</li> <li>Centro de Alumnado</li> <li>Solicitud de Certificados</li> <li>Verificación de Certificados</li> </ul> |

| <i>4</i>               |                                                                             |                            |
|------------------------|-----------------------------------------------------------------------------|----------------------------|
| Inscribir              | Mis Datos Académicos                                                        | Más   Simulador Financiero |
| Mis Datos Académ       | icos                                                                        |                            |
| Condiciones Académicas | Consulte su informe de orientación.                                         | Mi Programa:               |
| Informe Simulación     | Cree un escenario de simulación.                                            | - Nombre del programa      |
| Asesores               | Consulte sus asesores.                                                      | Nombre Programa - Pensum   |
| Créditos Conval        | Evalúe sus créditos convalidados.<br>Consulte el informe sobre sus créditos |                            |
|                        | convalidados,                                                               |                            |
| Historial Cursos       | Consulte su historial de cursos.                                            |                            |
|                        |                                                                             |                            |

**UNIDADES:** Créditos que se deben de cursar durante toda la carrera.

MATRICULADAS: Créditos que ya han sido cursados durante los periodos académicos.

**NECESARIAS:** Créditos que le hacen falta por cursar de su carrera.

| SAN BUENAVENTURA               |                                            |                                    |               |
|--------------------------------|--------------------------------------------|------------------------------------|---------------|
|                                |                                            | Más                                | <b>v</b> (>>> |
| Inscribir                      | Mis Datos Académic                         | os Simulador Fina                  | inciero       |
| Mis Condiciones Ac             | cadémicas                                  |                                    |               |
|                                |                                            |                                    |               |
| JNIV. DE SAN BUENAVENTURA      | Pregrado                                   |                                    |               |
| echa Última Ejecución Info     | rme                                        |                                    |               |
| contraer todo                  | expandir todo ver info                     | orme en pdf                        |               |
|                                | <b>⊘</b> Realizado                         | ♦ En Curso ★ Planificado           |               |
| ▼Nombre del prog               | rama                                       |                                    |               |
|                                | Pensu                                      | um del estudiante                  |               |
| No Satisfecho: Nombro          | e del programa-2021-1<br>Créditos cursados | Créditos Pendientes por            | cursar        |
| • Unidades:                    | 152.00 obligatorias, 19.00 matriculad      | as, <mark>133.00</mark> necesarias |               |
| <ul> <li>Nota Media</li> </ul> | a: 3.000 obligatoria, 4.153 real.          |                                    |               |

• También la pueden consultar por la siguiente ruta

| M                          | lenú Búsqueda:                                                                                                    | the second second second second second second second second second second second second second second second se                                                                                                    |  |
|----------------------------|----------------------------------------------------------------------------------------------------|----------------------------------------------------------------------------------------------------|--|
| UNIVERSIDAD<br>SAN BUENAVE |                                                                                                    |                                                                                                    |  |
| SXX BLEXXVE                | Autoservicio<br>Comunidad del Campus<br>Admisión de Alumnos<br>Registros e Inscripcione<br>Finanzas del Alumnado<br>Herramientas de Inform<br>Cambio de Contraseña<br>Mi Perfil de Sistema<br>mormes<br>seña<br>na | Búsqueda Clases/Expl Catálogo Planificación Académica Inscripciones Finanzas del Campus Datos Personales en Campus Registros Académicos Progreso Académico/Graduación Convalidaciones Admisión de Alumnos Evaluación Docente Centro de Profesorado Inscripción en Programas Estudiante Centro de Alumnado Solicitud de Certificados Verificación de Certificados |  |
|                            |                                                                                                    | Centro de Notificaciones                                                                                                    |  |

| Favoritos 🔻 🛛 Men                                                            | ú Principal 🔻 🔰 Autoservicio 🔻 🚿 Centro de Alumnado                                                                 |                                                            |
|------------------------------------------------------------------------------|----------------------------------------------------------------------------------------------------|------------------------------------------------------------|
| Universidad de<br>San Buenaventur                                            | A.                                                                                                    |                                                            |
| Centro de Alu                                                                | umnado de                                                                                                    |                                                            |
| 💌 Info Acad                                                                  |                                                                                                    | Búsqueda Clases                                            |
| <u>Buscar</u><br><u>Plan</u><br>Inscribir                                    | (i) No se ha inscrito en estas clases.                                                                              | Retenciones                                                |
| Mis Datos Académico<br>Simulador Financiero                                  | carrito compras inscripción 🕨                                                                                       | EXENTO PAGO INSCRIPCIÓN                                    |
| Otros Vínc Académio                                                          |                                                                                                    | detalles ▶                                                 |
| Finanzas                                                                     |                                                                                                    | Lista Tareas Pendientes     No Hay Tareas Pendientes.      |
| Mi Cuenta<br>Consulta Cuenta                                                 | (i) No tiene cargos pendientes en este momento.                                                                     | Fechas Inscripción                                         |
| Otros Vínc Financier                                                         |                                                                                                    | Fechas Inscripción Abierta                                 |
| Información Pe                                                               | rsonal                                                                                                    | Asesor                                                     |
| Datos Demográficos<br>Contacto Emergencia<br>Nombres<br>Preferencias Usuario | Información Contacto           Dirección Permanente         Direccion facturación           Ninguno         Ninguno | Asesor Programa<br>Ninguno Asignado                        |
| Datos egresados<br>Más Datos Personale                                       | tes ♥ )>>> Teléfono Frincipal E-mail Particular<br>Ninguno Ninguno                                                  | INFORMACIÓN<br>INSTITUCIONAL<br>USB MATRICULA POR CREDITOS |
|                                                                              |                                                                                                    | LISE INSTRUCTIVO DE MATRICULA                              |

| Favoritos 🔻 🛛 M | lenú Principal 🔻         | 👂 Autoservicio 🔻 👂 Ce      | entro de Alumnado          |                |       |
|-----------------|--------------------------|----------------------------|----------------------------|----------------|-------|
| Universidad d   | E<br>TURA                |                            |                            |                |       |
|                 |                          |                            | Más                        | <b>v</b> )®    |       |
| Ins             | cribir                   | Mis Datos Académicos       | Simulador F                | inanciero      |       |
| Mis Datos A     | Académicos               |                            |                            |                |       |
|                 |                          |                            | Mi Programa:               |                |       |
| Condiciones Aca | ademicas <u>Consulte</u> | su informe de orientación. | Institución - UNIV         | DE SAN BUENAVE | NTURA |
| Informe Si      | mulación Cree un e       | scenario de simulación.    | Grado - Pregrado<br>Prog - | No. 1          |       |
|                 | Asesores Consulte        | sus asesores,              | L                          |                |       |

 

 Créditos Conval
 Evalúe sus créditos convalidados. Consulte el informe sobre sus créditos convalidados.

 Historial Cursos
 Consulte su historial de cursos.

 Cátedras
 Reportes de Cátedra

 Graduación
 Solicite su graduación. Ver mi estado de graduación

| SAN BUENAVENTURA                                                    |                                                                                             |                            |  |  |
|---------------------------------------------------------------------|---------------------------------------------------------------------------------------------|----------------------------|--|--|
|                                                                     |                                                                                             |                            |  |  |
|                                                                     |                                                                                             |                            |  |  |
| Inscribir                                                           | Mis Datos Académicos                                                                        | Simulador Financiero       |  |  |
|                                                                     |                                                                                             |                            |  |  |
| Mis Condiciones Académ                                              | icas                                                                                        |                            |  |  |
|                                                                     |                                                                                             |                            |  |  |
|                                                                     |                                                                                             |                            |  |  |
| UNIV. DE SAN BUENAVENTURA   Pregra                                  | OD                                                                                          |                            |  |  |
| Fecha Última Ejecución Informe                                      |                                                                                             |                            |  |  |
|                                                                     |                                                                                             |                            |  |  |
| contraer todo expa                                                  | ndir todo ver informe en                                                                    | pdf                        |  |  |
|                                                                     | 🧭 Realizado 🛛 🔶 En C                                                                        | urso 📌 Planificado         |  |  |
|                                                                     |                                                                                             |                            |  |  |
| ▼Nombre del programa                                                |                                                                                             |                            |  |  |
| Pensum del estudiante                                               |                                                                                             |                            |  |  |
| No Satisfecho: Nombre del programa-2021-1                           |                                                                                             |                            |  |  |
| Créditos de la carrera                                              | Creditos cursados Cred                                                                      | atos rendientes por cursar |  |  |
| <ul> <li>Unidades: 152.00 o</li> <li>Nota Media: 3.000 o</li> </ul> | bligatorias, <mark>19.00</mark> matriculadas, <mark>133.</mark><br>obligatoria, 4.153 real. | 00 necesarias              |  |  |